# Lecteur immersif-M365 / pour tous les appareils

\_\_\_\_\_

## C'est quoi ?

Le lecteur immersif permet de rendre plus accessible les textes présents sur OneNote, TEAMS, Word, Edge, Outlook (online).

| Intéressé ? Cliquez !                                       |
|-------------------------------------------------------------|
| <u>Réglages</u>                                             |
| <u>Utilisation</u>                                          |
| Lire du texte                                               |
| Paramétrer la voix                                          |
| <u>Modifier le corps de texte</u>                           |
| Activer l'aide grammaticale                                 |
| <u>Mettre le focus sur les lignes</u>                       |
| Les bonnes pratiques : des astuces pour mieux s'en sortir ! |

Résumé de tout cela en vidéo.

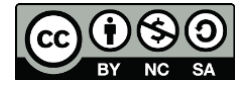

### Réglages

Pour faire apparaitre le lecteur immersif, il faut :

- Ouvrir un des logiciels ou applications voulus : OneNote, TEAMS, Word, Outlook (online)
- Cliquer sur Affichage
- Sélectionner Lecteur immersif

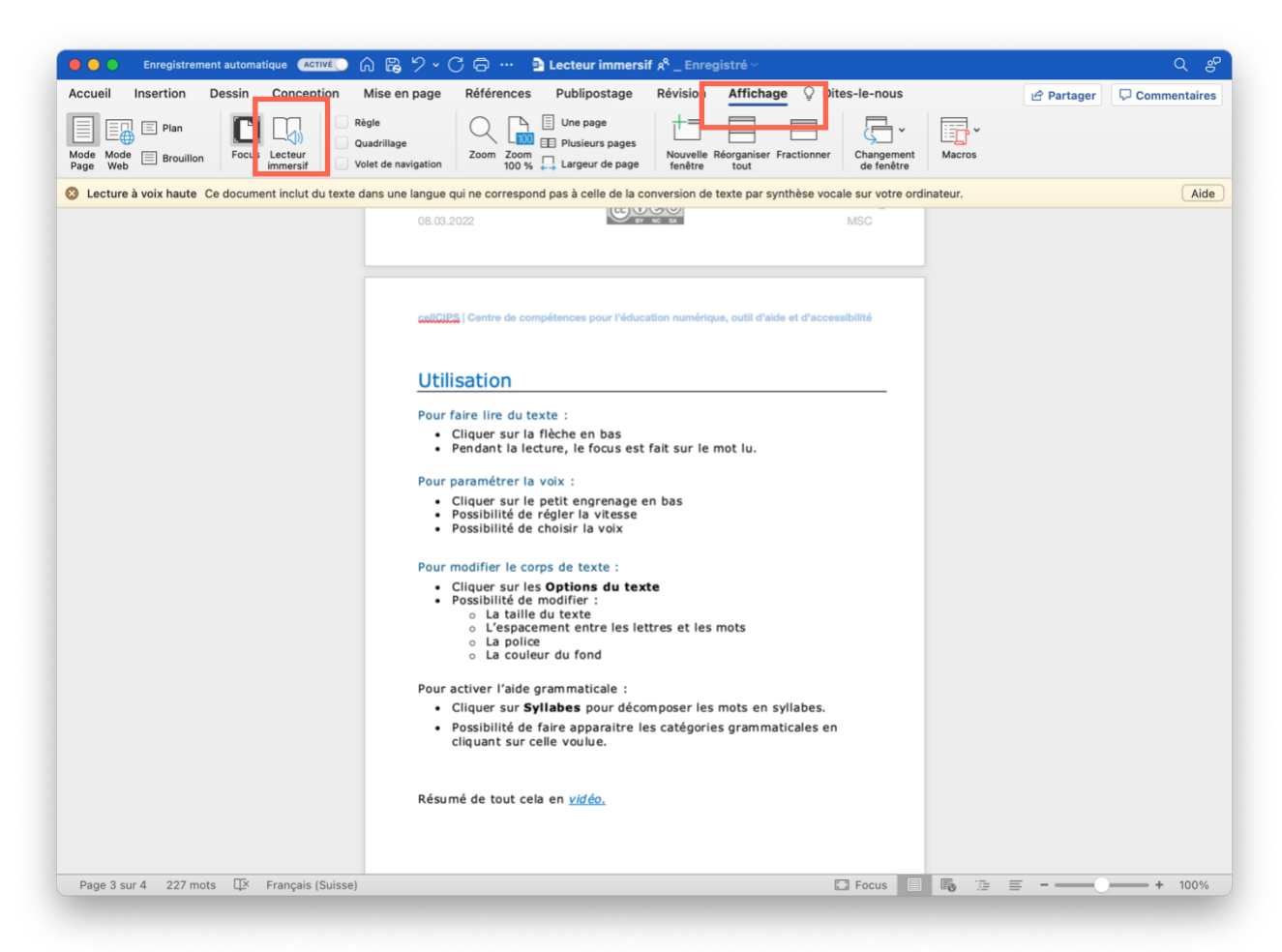

ATTENTION : il y a plus d'options lorsque le lecteur immersif est utilisé dans TEAMS ou en ligne que dans Word en local.

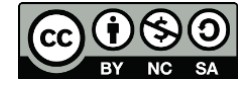

#### cellCIPS | Centre de compétences pour l'éducation numérique, outil d'aide et d'accessibilité

### Utilisation

#### Pour faire lire du texte :

- Cliquez sur la flèche en bas
- Pendant la lecture, le focus est fait sur le mot lu.

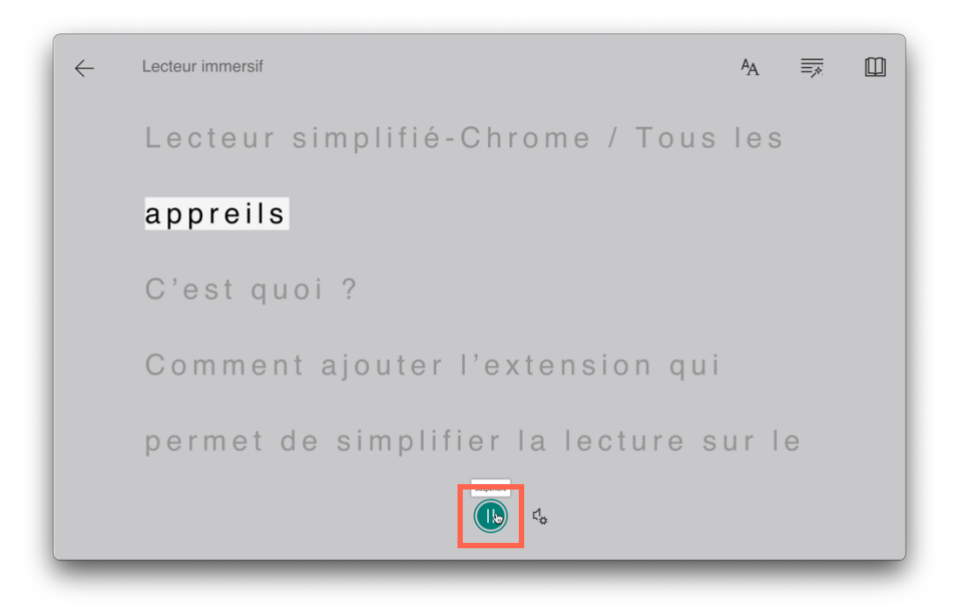

#### Pour paramétrer la voix :

- Cliquez sur le petit engrenage en bas
- Possibilité de régler la vitesse
- Possibilité de choisir la voix

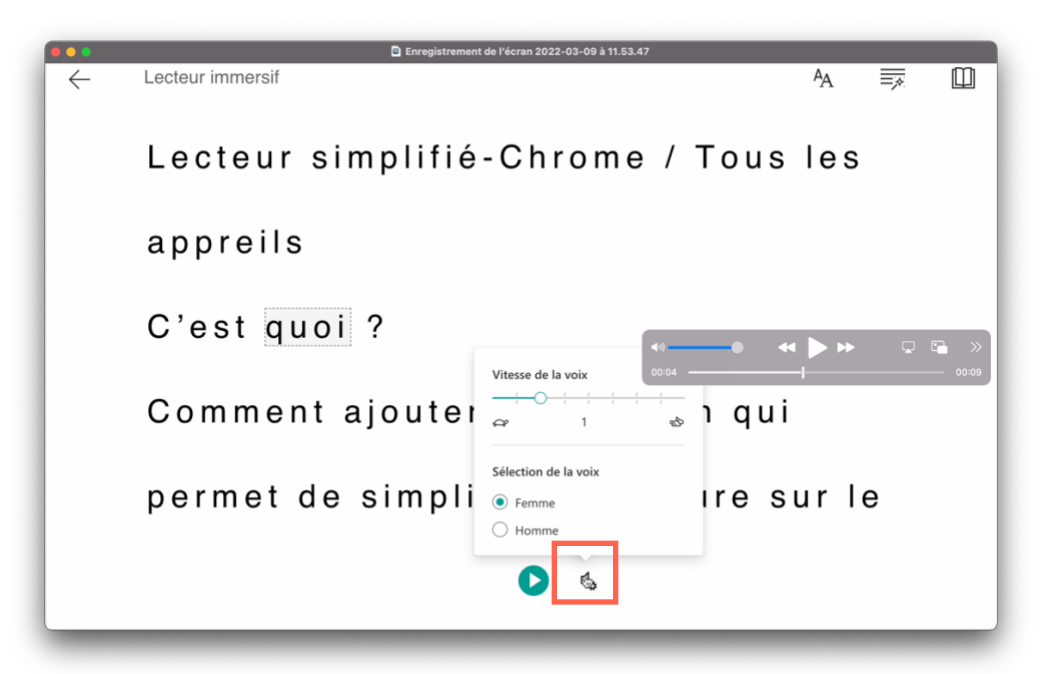

ATTENTION : les prochaines options n'existent pas sur Word en local.

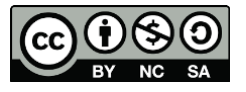

cellCIPS | Centre de compétences pour l'éducation numérique, outil d'aide et d'accessibilité

#### Pour modifier le corps de texte :

- Cliquez sur les Options du texte
- Possibilité de modifier :
  - $\circ$  La taille du texte
  - o L'espacement entre les lettres et les mots
  - La police
  - La couleur du fond

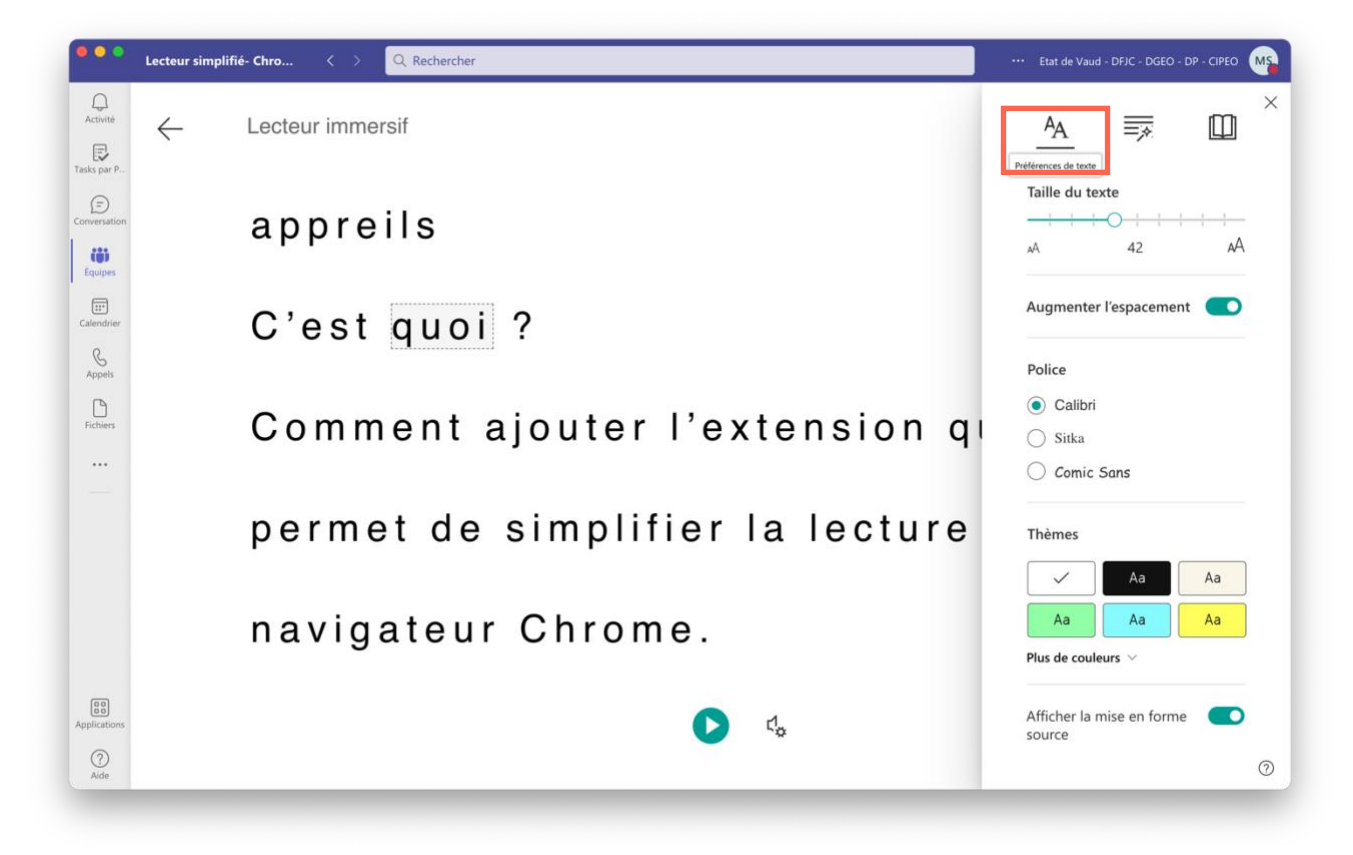

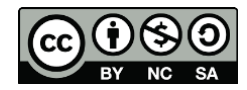

#### Pour activer l'aide grammaticale :

- Cliquez sur Syllabes pour décomposer les mots en syllabes.
- Possibilité de faire apparaitre les catégories grammaticales en cliquant sur celle voulue.

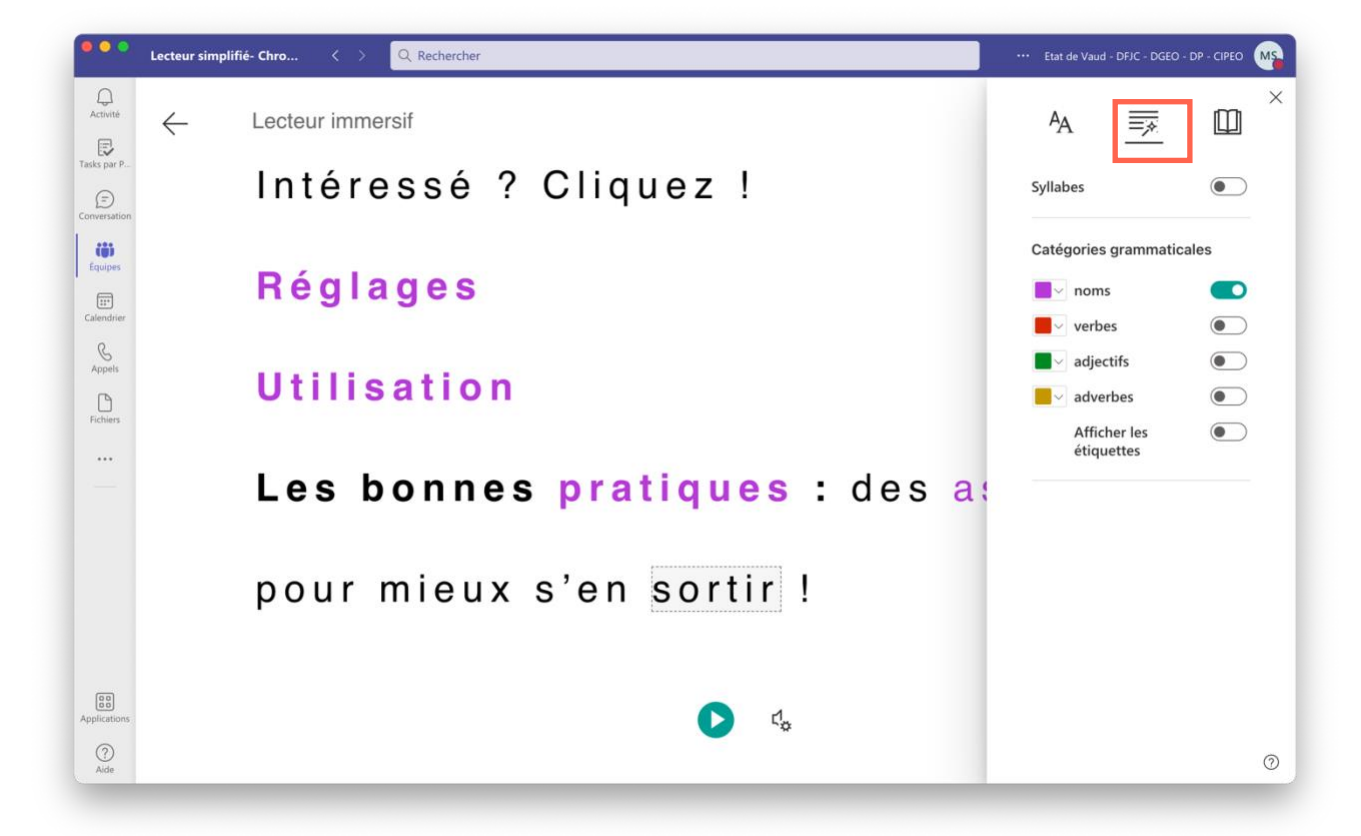

#### Pour mettre en mode Focus sur les lignes :

- Cliquez sur **Préférences de lecture**
- Possibilité de mettre un focus sur les lignes

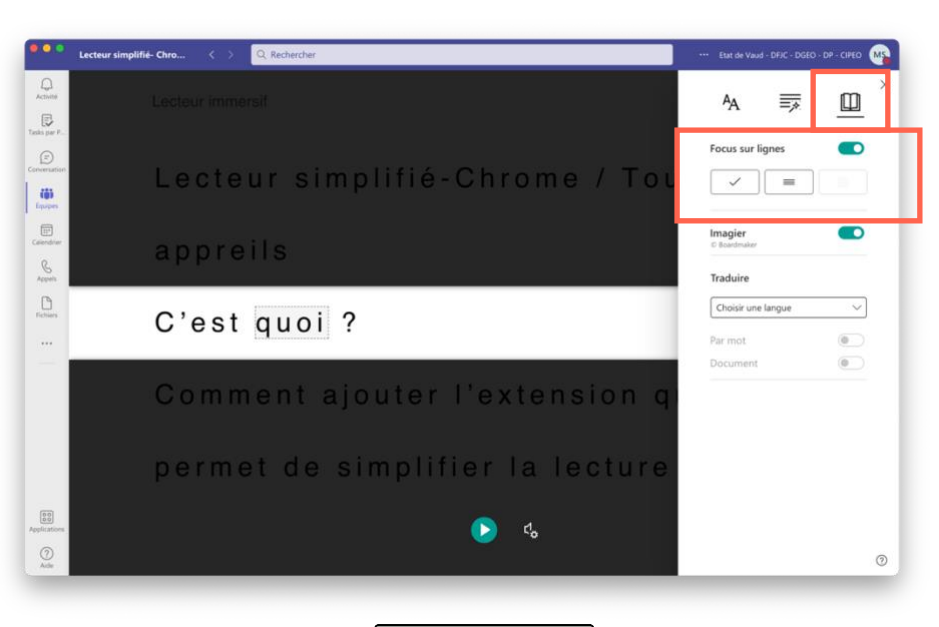

cellCIPS | Centre de compétences pour l'éducation numérique, outil d'aide et d'accessibilité

### Pour activer l'imagier :

- Cliquez sur Préférences de lecture
- Possibilité d'activer un imagier

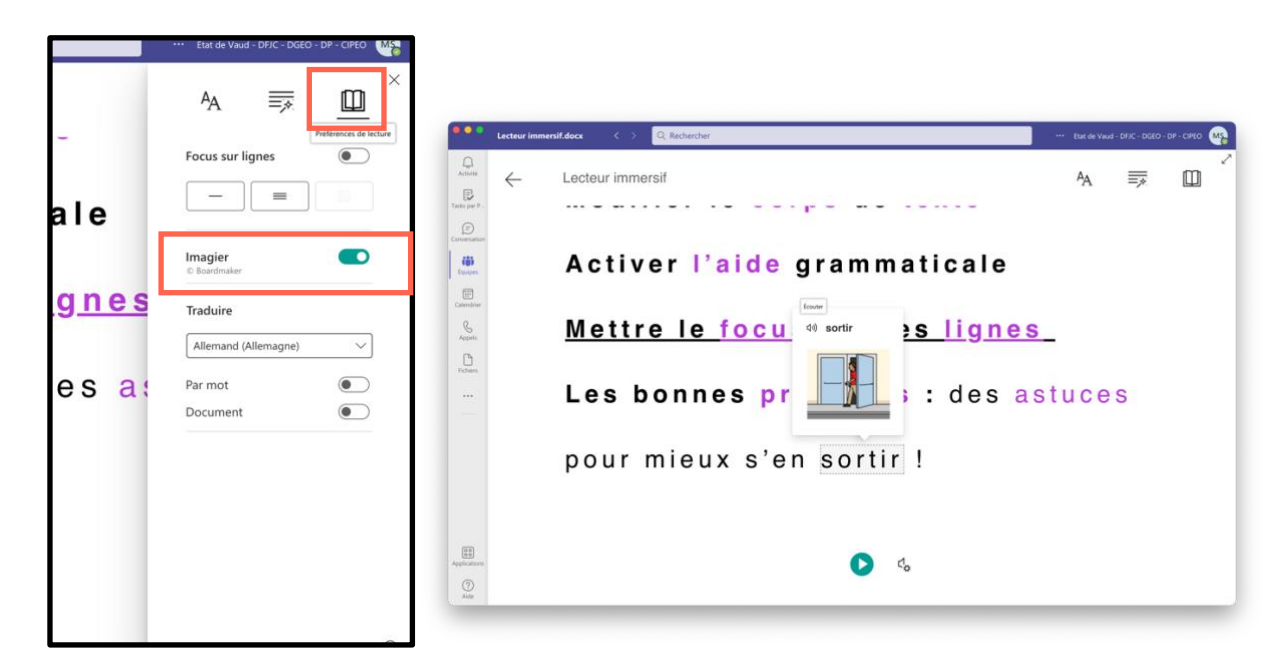

#### Pour activer la traduction :

- Cliquez sur Préférences de lecture
- Possibilité d'activer la traduction

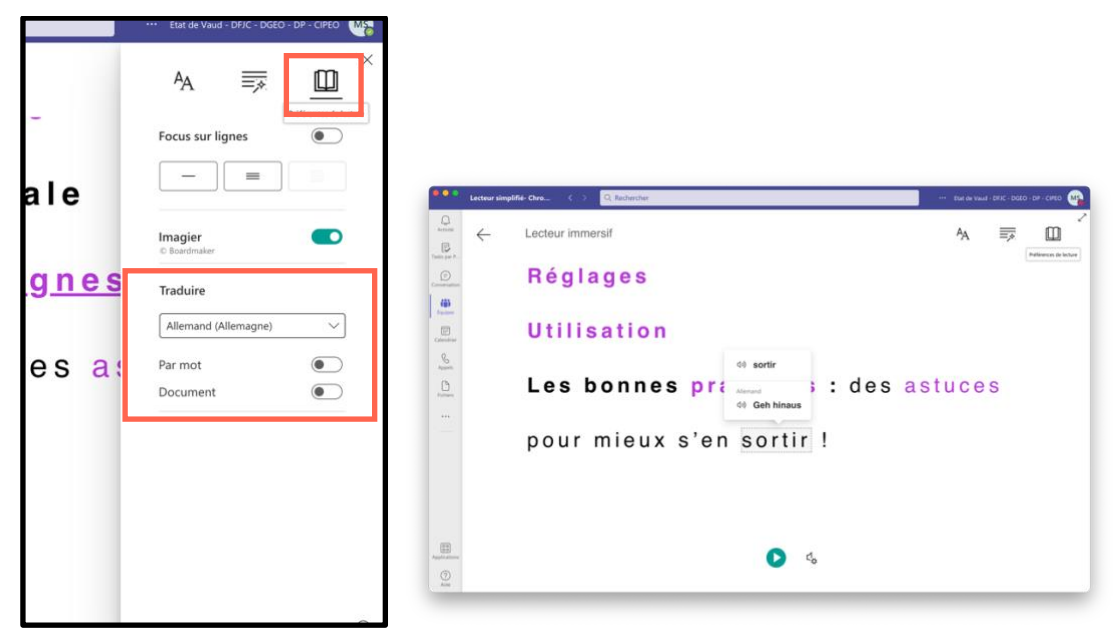

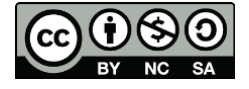

Pour activer le mode Focus :

• A gauche du Lecteur immersif se trouve le mode Focus.

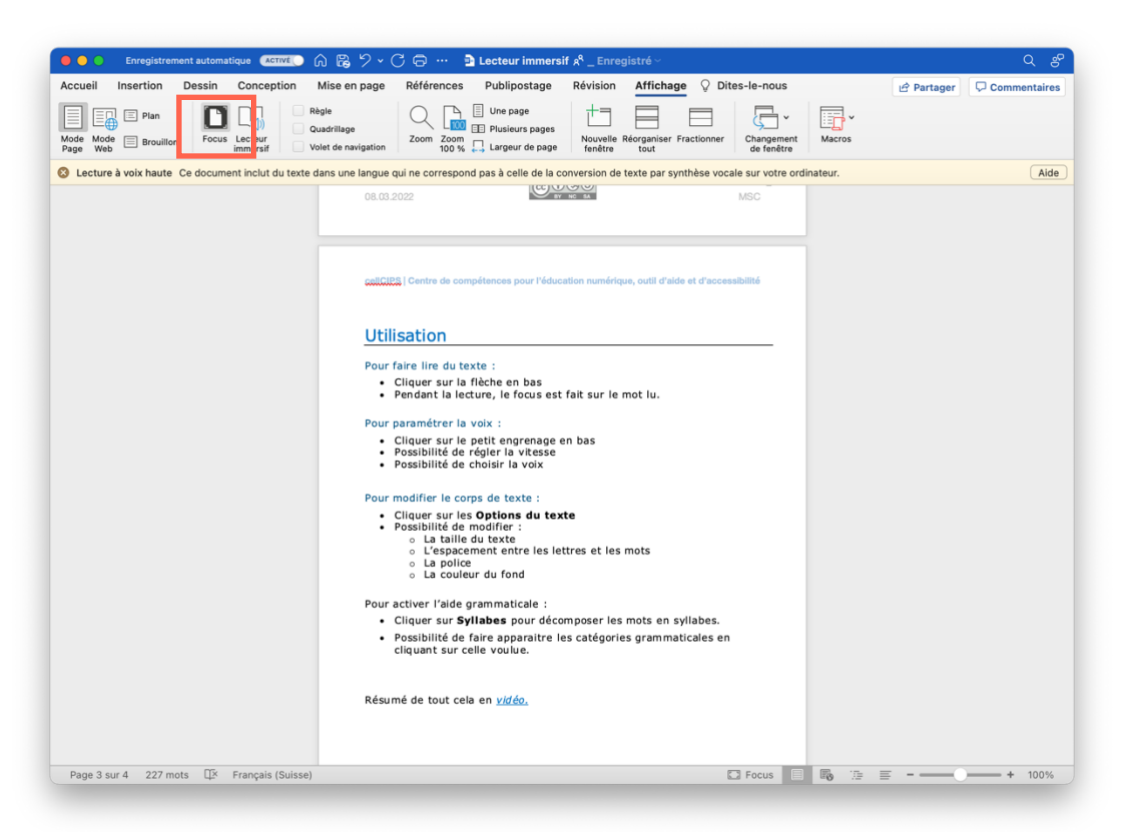

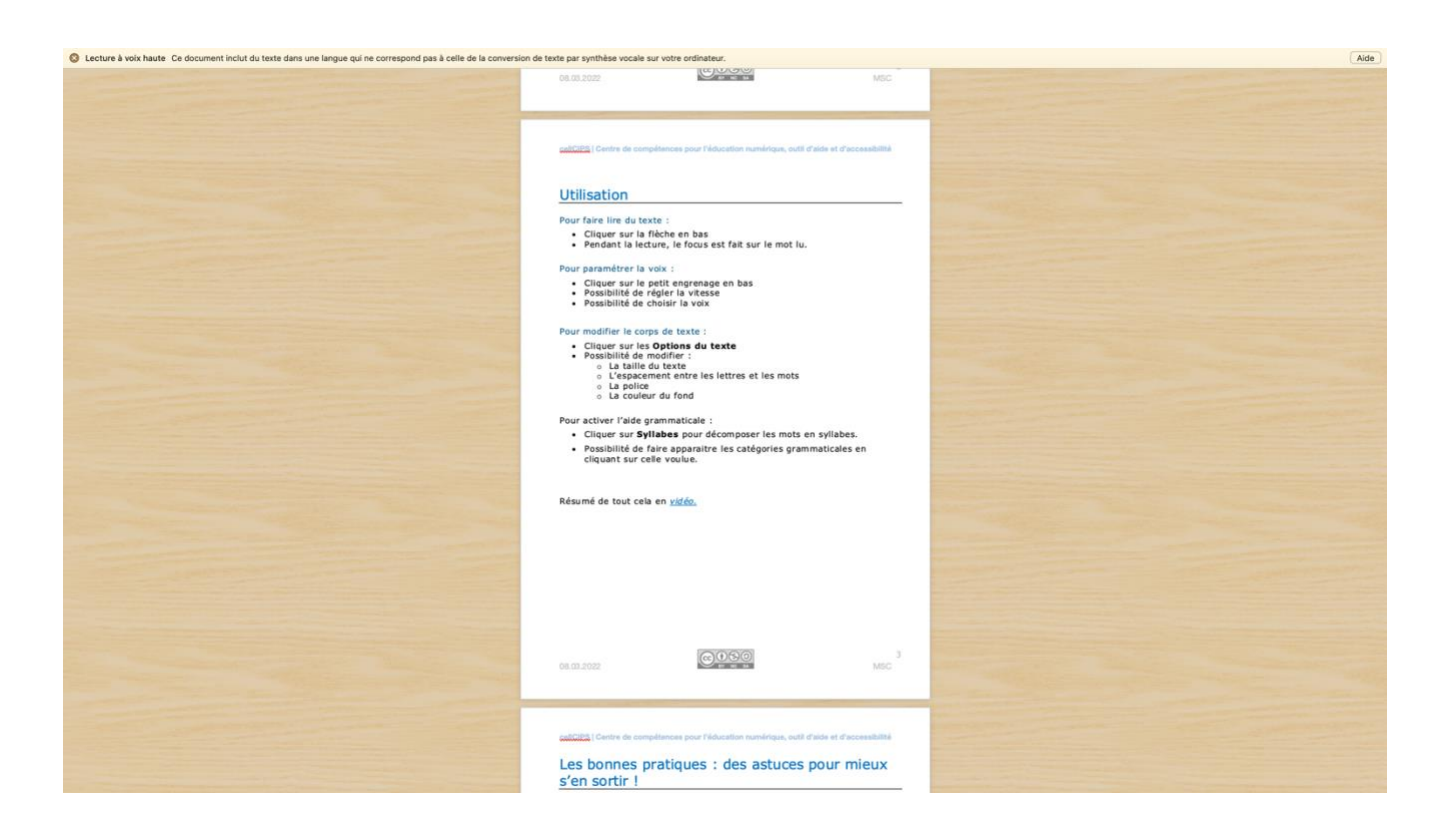

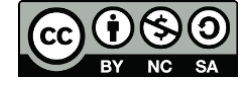